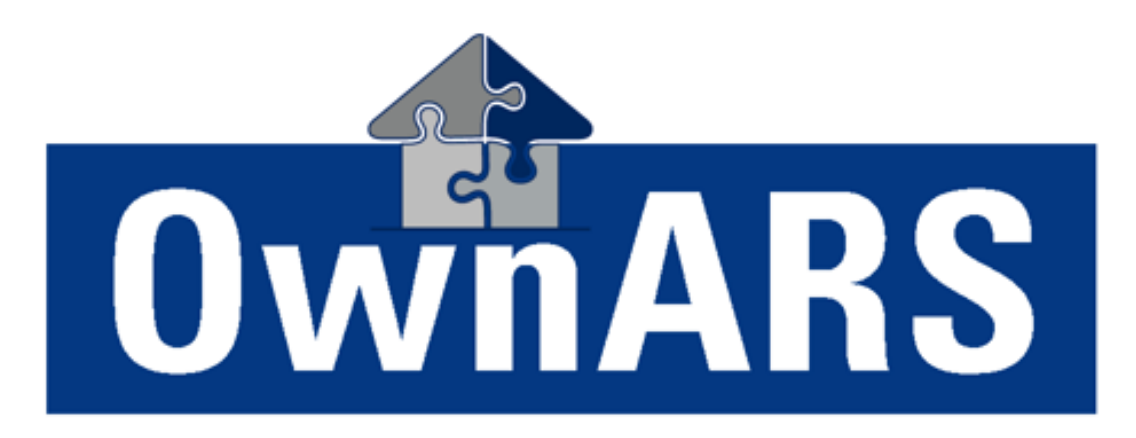

# Screenshoots OwnARS

Digitalisierung der WEG-Versammlung mit Hilfe eines elektronische Abstimmsystems

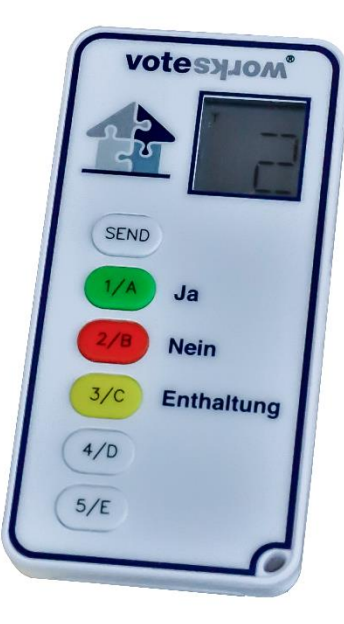

# 3 Schritte bis zur 1. Beschlussfassung

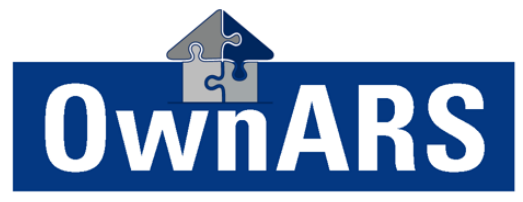

Das Abstimmsystem für die Eigentümerversammlung.

- 1. Import (\*.csv) oder Erstellung der Eigentümerliste
- 2. Import (\*.txt oder \*.csv) der Tagesordnung, inkl. Festlegung der Stimmrechte und Mehrheitserfordernisse
- 3. Ausgabe der Abstimmgeräte, inkl. Verwaltung der Vollmachten und Weisungen

Die erste Beschlussfassung/Abstimmung kann erfolgen.

| igentü        | mer                    |          |                    |         |                |           |       |               |             |               |                |         |                                     |                         |                                         |                                   |  |
|---------------|------------------------|----------|--------------------|---------|----------------|-----------|-------|---------------|-------------|---------------|----------------|---------|-------------------------------------|-------------------------|-----------------------------------------|-----------------------------------|--|
| <u>B</u> earb | eiten                  |          |                    |         |                |           |       |               |             |               |                |         | Suche:                              |                         |                                         |                                   |  |
|               | Nr. 4                  | Name     |                    |         | Wohneinheit Kö |           | Köpfe | Vollmacht     | Keypad      |               | Anwesend       | Objekte | MEA                                 | Parkplätze              | ^                                       |                                   |  |
|               | 1                      | Abel     |                    | 1(      | D              |           | 1     |               | 3           | Unterzeichnen |                | 1       | 57                                  | 57                      |                                         |                                   |  |
|               | 2                      | Bauer    |                    | 3       |                |           | 1     |               | 12          | Unterzeichnen |                | 1       | 35                                  | 35                      |                                         | Dee Abstimmeustem für             |  |
|               | 3                      | Dreier   |                    | 2       |                |           | 1     |               | 5           | Unterzeichnen | $\checkmark$   | 1       | 31                                  | 31                      |                                         | Das Abstimmsystem für             |  |
|               | 4                      | Dillick- | Brenz              | 5       |                |           | 1     |               | 2           | Unterzeichnen | $\checkmark$   | 1       | 39                                  | 39                      |                                         | Eigentümerversammlu               |  |
| •             | 5                      | Fuss/N   | Vachlass           | 18      | В              |           | 1     | Bauer (Nr. 2) |             |               |                | 1       |                                     |                         |                                         |                                   |  |
|               | 6 Hammerl<br>7 Kater   |          | Aammerl 17 Aaren 7 |         | i 17           |           | 1     |               | 7           | Or            |                | 11      | Der Nachlass F                      |                         | s Fi                                    | uss. wird von Herrn Bauer         |  |
|               |                        |          |                    |         | 1              |           | 4     |               |             |               | vortroton: Ein |         | nΛ                                  | Mausklick auf die Zelle |                                         |                                   |  |
|               | 8                      | Lobose   | sch 13             |         | 3              | 1         | 1     | (Verwalter)   | (Verwalter) |               |                |         | vertro                              | eten. <i>Ei</i>         |                                         |                                   |  |
|               | 9 Mietel<br>10 Nascher |          | Mietel<br>Nascher  |         | 4 12           |           | 1     |               |             |               | 1              | "Vollr  | er Zeile "Fuss/Nachlass" Herrn      |                         |                                         |                                   |  |
|               |                        |          |                    |         |                |           | 1     |               |             |               |                | ] 1     | Bauer aus der Liste aller möglichen |                         |                                         |                                   |  |
|               | 11                     | Ochse    | Ochsen<br>Roncalli |         | 6<br>9         |           | 1     |               |             |               |                | 1       | Duue                                |                         |                                         |                                   |  |
|               | 12                     | Ronca    |                    |         |                |           | 1     |               |             |               |                |         | Vollm                               | ollmachtsem             | mp                                      | fänger auswählen. Fertig.         |  |
|               | 13                     | Schmit   | t                  | 10      | 6              |           | 1     |               |             |               |                | 1       |                                     |                         | - • 1                                   |                                   |  |
|               |                        |          |                    |         |                |           |       | -             |             |               |                |         |                                     |                         |                                         |                                   |  |
|               |                        |          | Köpfe              | Objekte | MEA            | Parkplätz | e     |               |             |               |                |         |                                     |                         |                                         |                                   |  |
| Geliste       | t                      |          | 29                 | 32      | 1.964,0        | 96        | 4     |               |             |               |                |         | Die E                               | Beschlus                | SSfa                                    | higkeit nach Köpfen, Objekten,    |  |
| Anwes         | end/Vertr              | reten    | 6                  | 6       | 234,0          | 23        | 4     |               |             |               |                |         | ΝΛΕΔ                                | S oder                  | \\/:                                    | s auch immer" kann iederzeit an   |  |
| %             |                        | - 2      | 20,69 %            | 18,75 % | 11,91 %        | 24,27     | %     |               |             |               |                |         |                                     | J Oucr ,                | ,,,,,,,,,,,,,,,,,,,,,,,,,,,,,,,,,,,,,,, | is aden infiner kann jederzeit an |  |
| Persör        | lich anwe              | send     | 5                  | 5       | 201,0          | 20        | 1     |               |             |               |                |         | diese                               | er Stelle               | na                                      | chgesehen werden und ggf.         |  |
| Vollma        | chten Ver              | walter   | 1                  | 1       | 33,0           | 3         | 3     |               |             |               |                |         | durc                                | h eine e                | اما                                     | tronische Abstimmung              |  |
| Vollma        | chten Bei              | rat      | 0                  | 0       | 0.0            |           | 0     |               |             |               |                |         |                                     |                         |                                         |                                   |  |
| Vollma        | chten And              | dere     | 0                  | 0       | 0.0            |           | 0     |               |             |               |                |         | uber                                | pruft ba                | ZW.                                     | aktualisiert werden               |  |

Weisungen: Nr. Name Stimme Beschreibung 1 TOP 1 Begrüßung, Erläuterung und Beschluss der Abrechnungen vom 1.01.2018 - 31.12.2018 Übertragen  $\sim$ 2 TOP 2 Schadensersatzansprüche der Ladenpächter wegen des Wasserschadens an die Eigentümer der Ges.. Übertragen 3 TOP 3a Jahresabschluss 2017 Ja 4 TOP 3b Jahresabschluss 2018 Nein 1 5 TOP 4 Versicherungsangebote der Ergo Übertragen 6 TOP 5 Antrag Herr Zowislok: Übertragen 7 TOP 6 Antrag Herr Zowislok: Übertragen ø Beirat-Keypad: Ż Verwalter-Keypad: 8 OK Abbrechen

Für den Top 3a und Top 3b hat "Nachlass Fuss", eine Weisung erteilt. Durch Änderung von "übertragen" auf "Ja" bzw. "Nein" wird Herrn Bauer für diese beiden Tagesordnungspunkte das übertragene Stimmrecht "entzogen".

Ie

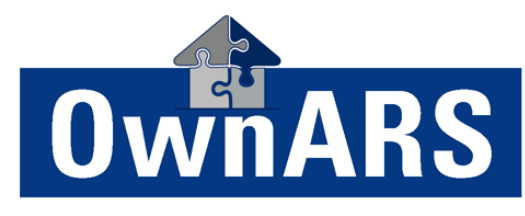

| Tagesoro           | lnung                |             |                                                                                                    |            |               |                    |        | Ei                   | aer      | ntü          |
|--------------------|----------------------|-------------|----------------------------------------------------------------------------------------------------|------------|---------------|--------------------|--------|----------------------|----------|--------------|
| <u>B</u> earbe     | iten                 |             |                                                                                                    |            |               | S                  | Such   | e:                   | <u> </u> |              |
|                    | Nr. 🔺                | Name        | Beschreibung                                                                                                    | A/B        | Geheim        | Stimmrechtsprinzip |        | Mehrheit             |          | ^            |
|                    | 1                    | TOP 1       | Begrüßung, Erläuterung und Beschluss der Abrechnungen vom 1.01.2018 - 31.12.2018                                  |            |               | Köpfe              | $\sim$ | Einfach              | $\sim$   |              |
| •                  | 2                    | TOP 2       | Schadensersatzansprüche der Ladenpächter wegen des Wasserschadens an die Eigentümer der Geschäftsr                |            |               | Objekte            | $\sim$ | Qualifiziert         | $\sim$   |              |
|                    | 3                    | TOP 3a      | Jahresabschluss 2017                                                                                              |            |               | MEA                | $\sim$ | Doppelt qualifiziert | $\sim$   |              |
|                    | 4                    | TOP 3b      | Jahresabschluss 2018                                                                                              |            |               | MEA                | 4      | Einstimmig           | $\sim$   |              |
|                    | 5                    | TOP 4       | Versicherungsangebote der Ergo                                                                                    |            |               | Köpfe              | 7      | llstimmig            | $\sim$   |              |
|                    | 6                    | TOP 5       | Antrag Herr Zowislok:                                                                                             |            |               | Köpfe              | 7      | fach                 | $\sim$   |              |
|                    | 7                    | TOP 6       | Antrag Herr Zowislok:                                                                                             |            |               | Parkplätze         |        | łch                  | $\sim$   | $\mathbf{v}$ |
| Beschlu<br>Die Päc | sstext:<br>hter mach | nen Ansprüc | he für Gewinn/Umsatzausfälle, Reinigungskosten, Inventar, Lebensmittel etc. geltend. Zuständig wäre die Haftpflic | htversiche | rung (SV) der | WEG, die lehnt di  |        | , da sie von         |          | ~            |
| Insgesa            | nt werder            | n 25.990,00 | pruchsgrundlage senen (Nein Verschulden der WEG).<br>€ in Rechnung gestellt (s. Anlage).                          |            |               |                    |        |                      |          |              |

Für jeden einzelnen Tagesordnungspunkt kann der komplette Beschlusstext hinterlegt werden: Dies erlaubt die Anzeige und Editierung des Beschlusstextes, sowie die Übernahme der Beschlusstexte in die Niederschrift und das Beschlussbuch. Für jeden einzelnen Tagesordnungspunkt kann das Stimmrechtsprinzip, sowie das Mehrheitserfordernis festgelegt werden. Natürlich auch ob der Beschluss offen oder geheim abgestimmt wird...

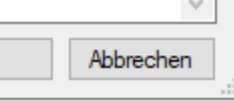

OK

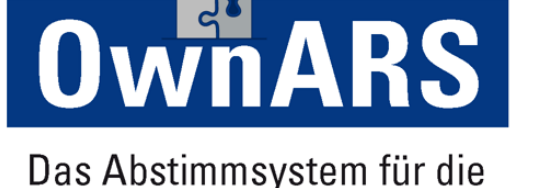

Eigentümerversammlung.

# TOP 2

Genehmigung der Jahresabrechnung für das Wirtschaftsjahr 2015 (Einzel- und Gesamtabrechnung)

#### 25 Abel, Zacharias 24 Bauer, Xaver V Celik, Walter 22 Dammer, Volker 21 Esser, Ulf 20 Faulhaber, Thomas 19 Gabler, Sabine 18 Haber, Reiner 17 Ihrig, Quirin 16 Janowitz, Peter 15 Kerber, Otto 14 Liebia, Norbert 13 Müller, Manfred 12 Nachtweih, Ludwig 11 Ottersbach, Klaus 10 Prinz, Julia 9 Quinck, Isabella 8 Rademacher, Hans Schwindt, Gisela 6 Starke, Frank 5 Trabbert, Emil 4 Ubier, David Veemann, Charlie 2 Waller, Bertha Zeus, Adam

Herr Abel hat noch nicht abgestimmt... (vielleicht ist er gerade mit anderen Dingen beschäftigt...? – Der Verwalter jedenfalls kann Herrn Abel gezielt ansprechen, ob er seine Stimme noch abgeben möchte oder ob die Beschlussfassung beendet werden kann...)

Da angezeigt wird wer wie abgestimmt hat, ist es keine "Vertrauenssache" ob der Verwalter bzw. das System korrekt ausgezählt hat, jeder kann selbst sehen ob bzw. wie seine Stimmabgabe gezählt wurde. Da der letzte Tastendruck zählt, kann die Stimmabgabe bis kurz vor Abstimmungsende korrigiert werden.

Bitte 1 für 'Ja', 2 für 'Nein' oder 3 für 'Enthaltung' drücken...

Alle Stimmen:

Stimmabgaben:

25

24

## TOP 2 Genehmigung der Jahresabrechnung für das Wirtschaftsjahr 2015 (Einzel- und Gesamtabrechnung)

 $\bigcirc$ 

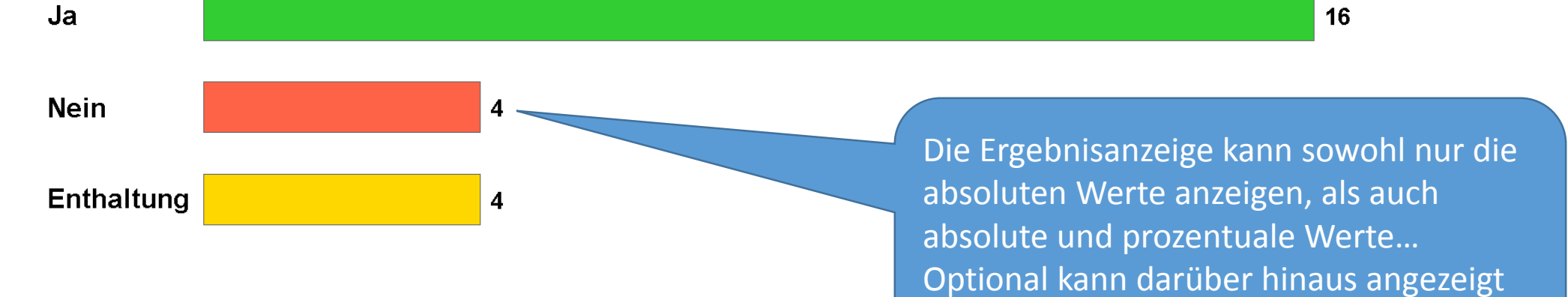

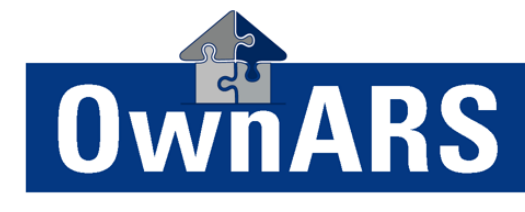

Das Abstimmsystem für die Eigentümerversammlung.

werden, ob das Quorum erreicht wurde.

## TOP 2 Genehmigung der Jahresabrechnung für das Wirtschaftsjahr 2015 (Einzel- und Gesamtabrechnung)

Das Abstimmsystem für die Eigentümerversammlung.

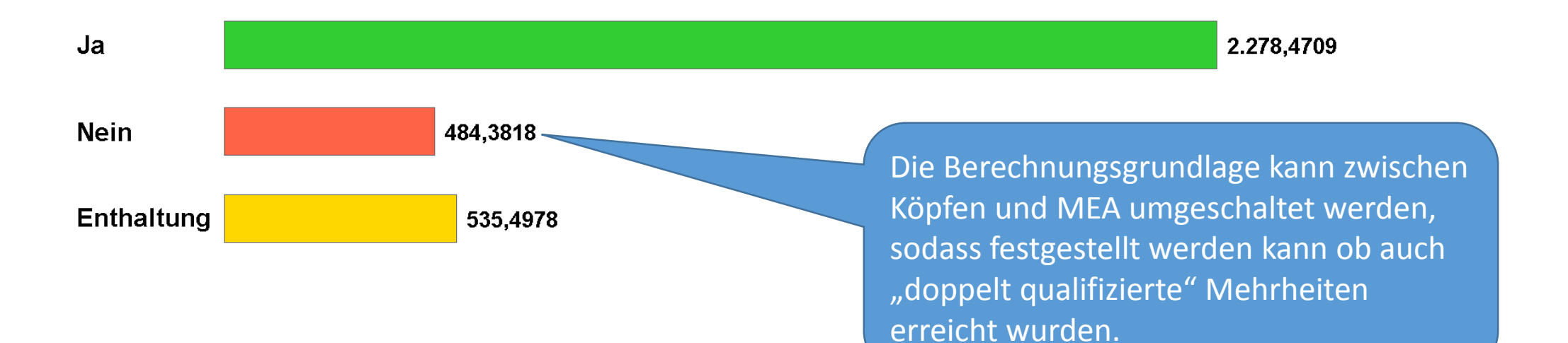

Alle Stimmen: 3.421,3628 Stimmabgaben: 3.298,3505

# TOP 3 Entlastung der des Verwaltungsbeirates und der Verwaltung für ihr gesamtes Handeln im Geschäftsja

25 Abel, Zacharias

- 24 Bauer, Xaver
- V Celik, Walter
- 22 Dammer, Volker
- 21 Esser, Ulf
- 20 Faulhaber, Thomas
- 19 Gabler, Sabine
- 18 Haber, Reiner
- 17 Ihrig, Quirin
- 16 Janowitz, Peter
- 15 Kerber, Otto
- 14 Liebig, Norbert
- 13 Müller, Manfred
- 12 Nachtweih, Ludwig
- 11 Ottersbach, Klaus
- 10 Prinz, Julia
- 9 Quinck, Isabella
- 8 Rademacher, Hans
- 7 Schwindt, Gisela
- 6 Starke, Frank
- 5 Trabbert, Emil
- 4 Ubier, David
- 3 Veemann, Charlie
- 2 Waller, Bertha
- 1 Zeus, Adam

OwnARS

Das Abstimmsystem für die Eigentümerversammlung.

So sieht es aus, wenn die Stimmabgabe anonym erfolgt... (Hinweis: Trotz anonymisierter Anzeige, kann das Abstimmverhalten des einzelnen Eigentümers bei Bedarf, festgehalten

werden...)

Eigentümer: 25 Abgegeben: 23

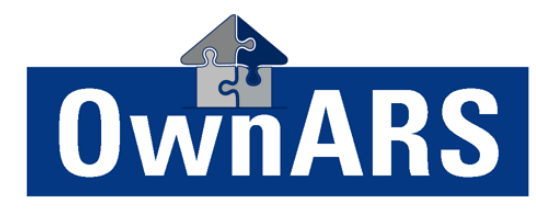

#### WEG\_Feiburger-Ostlandstraße Anwesenheitsliste ETV

4 Mietel

| Wohneinheit | Name          | Keypad  | MEA          | Vollmacht           | Unterschrift |
|-------------|---------------|---------|--------------|---------------------|--------------|
| 10          | Abel          | 3       | 57,0         |                     |              |
| 2           | Dreier        | 5       | 31,0         |                     |              |
| 5           | Dillick-Brenz | 2       | 39,0         |                     |              |
| 7           | Kater         | 4       | 32,0         |                     | ХХХХ         |
| 15          | Wandres       | 19      | 42,0         |                     | lowers       |
| 3           | Bauer         |         |              |                     |              |
| 18          | Fuss/N        |         |              |                     |              |
| 17          | Hamm WEG_     | Feiburg | er-Ostlandst | traße               |              |
| 13          | Lobosc Anwes  | enheits | übersicht E  | TV - 13.12.2019 11: | 12           |

|                       | Köpfe   | Objekte | MEA     | Parkplätze |
|-----------------------|---------|---------|---------|------------|
| Gelistet              | 29      | 32      | 1.964,0 | 964        |
| Anwesend/Vertreten    | 6       | 6       | 234,0   | 234        |
| %                     | 20,69 % | 18,75 % | 11,91 % | 24,27 %    |
| Persönlich anwesend   | 5       | 5       | 201,0   | 201        |
| Vollmachten Verwalter | 1       | 1       | 33,0    | 33         |
| Vollmachten Beirat    | 0       | 0       | 0,0     | 0          |
| Vollmachten Andere    | 0       | 0       | 0,0     | 0          |

Unter (optionaler) Verwendung eines Signaturpads erfassen Sie Ihre Anwesenheitsliste einfach und schnell statt in mehreren Papierlisten in einer digitalen Liste! (Hinweis: Über die Software Erweiterung EntryNet ist die Registrierung beliebig skalierbar: Pro PC im Netzwerk kann jeweils ein SignaturPad angeschlossen werden...)

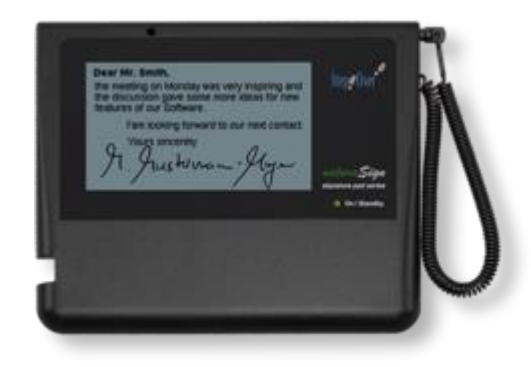

#### Einstellungen

| Veranstaltung | Abstimmung    | Niederschrift   | Info   |        |                 |
|---------------|---------------|-----------------|--------|--------|-----------------|
| Eigentümerg   | emeinschaft   |                 |        |        |                 |
| Name:         | WEG Muste     | mannstraße      |        |        |                 |
| Adresse:      | Sonnenallee   |                 |        |        |                 |
| Stadt:        | Kahlauen      |                 |        | PLZ:   | 12345           |
| Versammlung   | gsort:        |                 |        |        |                 |
| Name:         | Gaststätte E  |                 |        |        |                 |
| Adresse:      | Roncalliweg   |                 |        |        |                 |
| Stadt:        | Kahlauen      |                 |        | PLZ:   | 12345           |
| Beginn der Ve | ersammlung:   | 12.13.2019 17:1 | 15 💷 🔻 | NE- de |                 |
| Ende der Vers | sammlung:     | 12.13.2019 19:  | 20 🔲 🔻 | Niede  | rschmt erzeugen |
| Unterzeichne  | er            |                 |        |        |                 |
| Versammlu     | ingsleiter: H | lemine P.       |        | ×      |                 |
| Miteigentü    | mer:          | lany P.         |        | ×      |                 |
| Beirat:       |               |                 |        |        | Ł               |
|               |               |                 |        |        |                 |
|               |               |                 |        | ОК     | Abbreche        |

### Eigentümerversammlung

#### WEG Mustermannstraße, Sonnenallee 111, 12345 Kahlauen

Versammlungsort: Gaststätte ECKSTEIN, Roncalliweg, 12345 Kahlauen Versammlungsleiter: Hermine P. Beginn der Versammlung: 13.12.2019 17:15 Ende der Versammlung: 13.12.2019 19:20

#### TOP 1

Begrüßung, Erläuterung und Beschluss der Abrechnungen vom 1.01.2018 – 31.12.2018

Beschluss Nr. 1 Modus: offene Abstimmung Mehrheit: Einfach

Erforderliche Mehrheit wurde nicht erreicht

| Stimmer           | Köpfe |
|-------------------|-------|
| Alle Stimmen      | 29    |
| Anwesende Stimmen | 6     |
| Ja                | 2     |
| Nein              | 3     |
| Enthaltung        | 1     |

Der Versammlungsleiter verkündete, dass der Beschluss nicht zustande gekommen ist.

#### TOP 2

Schadensersatzansprüche der Ladenpächter wegen des Wasserschadens an die Eigentümer der Geschäftsräume mit Rückgriff auf die WEG

En Beschluss Nr. 2 Modus: offene Abstimmung Mehrheit: Qualifiziert (75 %)

#### Beschlusstext:

Die Pächter machen Ansprüche für Gewinn/Umsatzausfälle, Reinigungskosten, Inventar, Lebensmittel etc. geltend. Zuständig wäre die Haftpflichtversicherung (SV) der WEG, die lehnt die Regulierung ab, da sie von Seiten der Pächter keine Anspruchsgrundlage sehen (Kein Verschulden der WEG). Insgesamt werden 25.990,00 € in Rechnung gestellt (s. Anlage).

Erforderliche Mehrheit wurde nicht erreicht.

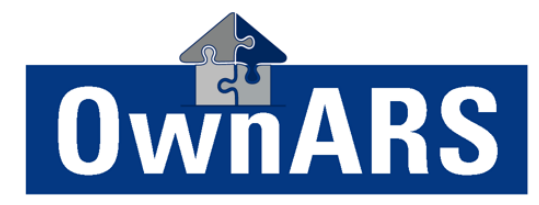

Das Abstimmsystem für die Eigentümerversammlung.

Neben den PDF Dokumenten "Anwesenheitsübersicht" und "Anwesenheitsliste" erstellen Sie mit Hilfe von OwnARS auch innerhalb weniger Minuten eine elektronische "Niederschrift der Eigentümerversammlung".

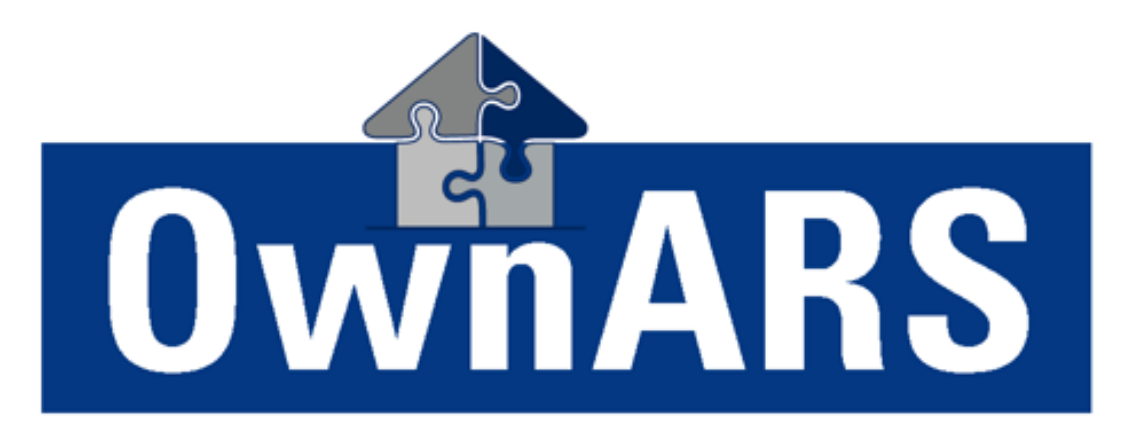

| Bernd Nixdorf   |
|-----------------|
| Geschäftsführer |

VoteWorks GmbH Königswinterer Str. 27 53639 Königswinter 02244-8777-10 Kostenloser, Lizenzfreier Demosoftware Download unter: <u>http://software.voteworks.eu/OwnARS.zip</u>

Sie möchten es mit Hardware ausprobieren oder einen persönlichen Vorführtermin vereinbaren?

info@ownars.eu oder +49 2244-8777-0

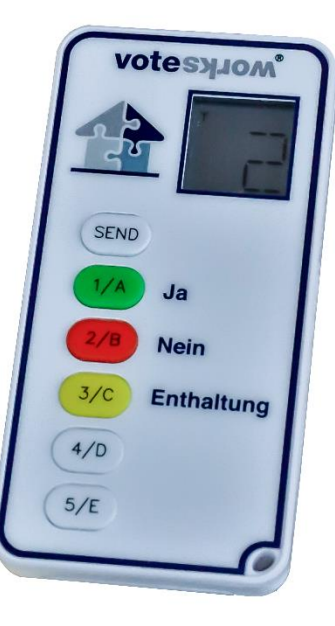